#### **The International Plant Protection Convention**

### The IPPC Online Comment System (OCS)

### https://ocs-new.ippc.int/

2017 Short Guide

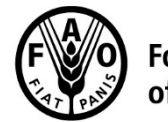

Food and Agriculture Organization of the United Nations

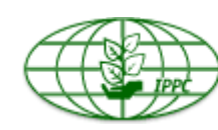

International Plant Protection Convention

Protecting the world's plant resources from pests

# Why do we need an OCS? Mission and benefits

# **OCS mission:** To provide a simple, efficient, user-friendly online system to share, collect and compile comments on documents.

#### **OCS benefits:**

- Easy to use and access
- Confidential and safe
- Implements a standard commenting format
- Faster and more accurate compilation process

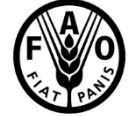

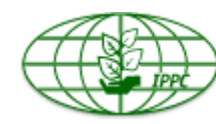

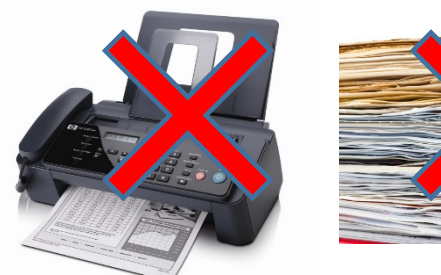

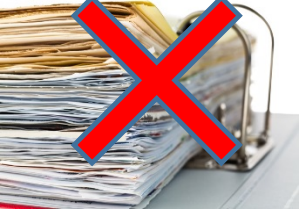

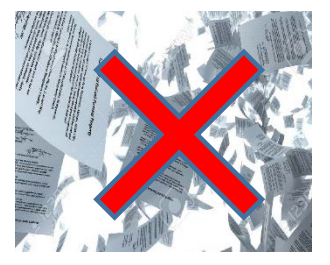

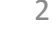

# **Online Comment System (OCS)**

URL: https://ocs-new.ippc.int/

Compatible with main browsers and devices

User types and roles:

Review Owner: IPPC Secretariat (OCS role: Admin-

Author)

Author: IPPC Contact Point (OCS role for members:

Admin-Author; OCS role for observers: Author)

**Deputy:** user delegated by Author to perform all actions but not user creation and final publishing (OCS role:

Author)

Reviewer: all other users, able to insert comments in the

system within a workgroup if invited

Participants (to a review): Author, Deputy,

Reviewer

User: everyone holding an OCS account

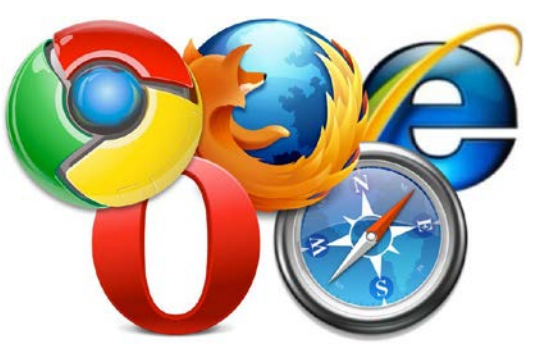

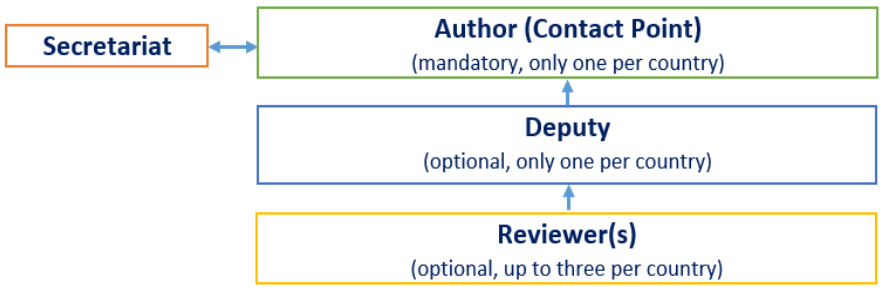

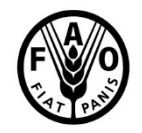

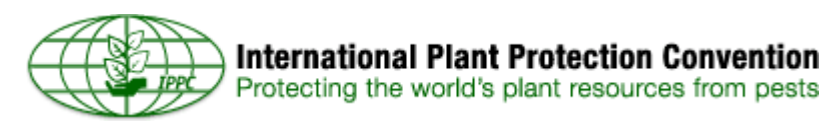

### **OCS homepage**

| IPPC - OCS                                       | English Español Français                                                                       |
|--------------------------------------------------|------------------------------------------------------------------------------------------------|
|                                                  |                                                                                                |
|                                                  | Welcome to the IPPC Online Comment System<br>(OCS)!                                            |
|                                                  | The IPPC OCS resource page is available here.<br>The PleaseReview Help page is available here. |
|                                                  | Draft ISPMs currently under consultation are<br>available for your download here.              |
|                                                  | Username                                                                                       |
|                                                  | Password                                                                                       |
|                                                  | Remember me     Reset Password                                                                 |
|                                                  | Login                                                                                          |
|                                                  |                                                                                                |
| Version 6.1.4 @ Please Tach Ltd 2004 2016 See Ha | t System. Contact Us: IPPC-OCS@fao.org                                                         |

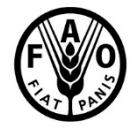

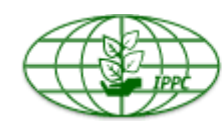

| Visual indicator of<br>your current revie | ws                           | IPP                                             | C Workgrou<br>Checkboxes<br>to filter your                                                              | Ip                                   | W<br>in                     | /orkgi<br>idicate      | roup<br>or       |
|-------------------------------------------|------------------------------|-------------------------------------------------|----------------------------------------------------------------------------------------------------|--------------------------------------|-----------------------------|------------------------|------------------|
| IPPC - OCS<br>Version 6.1.4               | Admin                        | Review                                          | Logged in as: IPPC Secreta                                                                              | ariat in Workgroup IPPC              | ×                           | **                     | : IZ<br>✓        |
| <pre></pre>                               | Review st                    | s I'm in Revi                                   | rted ☑ In progress □ Closed □ Complete                                                                  | e <mark>cycle bin</mark>             | Include:                    | 🗹 All works            | Link to          |
| distribution lists<br>manage lists        | Due Da<br>30 Sep<br>7 Sep 2  | ate<br>2017 11:45 PM<br>017 11:45 PM            | Review Title<br>2017 First consultation Robert<br>New test review                                       | Status<br>Not Started<br>In Progress | Details<br>Select<br>Select | ref<br>Review<br>Enter | control<br>panel |
|                                           | 7 Sep 2<br>1 Sep 2           | 017 11:45 PM<br>017 11:45 PM                    | <ul> <li>Test 20000000&lt;</li> <li>Test review for DPs</li> </ul>                                      | In Progress<br>In Progress           | Select<br>Select            | Enter<br>Enter         | Link to          |
|                                           | 1 Sep 2<br>5 Aug 2<br>27 Jun | 2017 11:45 PM<br>2017 11:45 PM<br>2017 11:45 PM | Test review for DPs 2 Test review for Contact Points Test review for Pierpaolo                          | In Progress<br>In Progress           | Select<br>Select            | Enter<br>Enter         |                  |
|                                           | 23 Jun                       | 2017 11:45 PM                                   | 5 PM     IPPC Yerevan workshop test     In       6 AM     Image: Test review for IPPC Secretariat     O |                                      | Select                      | Enter                  | review           |

See Help for 3rd Party legal notices

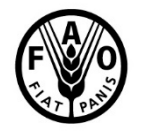

Food and Agriculture Organization of the United Nations

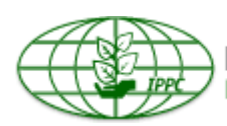

5

| Workgroup indicator |
|---------------------|
|                     |

9

6

| IPPC - OCS          | Admin             | Review            |              |                         |                 |                 |          | P\$ ?          |
|---------------------|-------------------|-------------------|--------------|-------------------------|-----------------|-----------------|----------|----------------|
| Version 6.1.4       |                   |                   |              | Logged in as: IPPC Se   | ecretariat in W | /orkgroup 🔉 Lit | huania   |                |
| pleasereview review | my rev<br>Reviews | iews              | ews I own    | Search for reviews      | Recycle bin     | 1               |          |                |
| distribution lists  | Review sta        | tus is 🗹 Not star | rted 🗹 In pr | ogress 🗌 Closed 🗌 Con   | npleted         |                 | Include: | All workgroups |
| manage lists        | Due Da            | te≯               | Review Tit   | le                      |                 | Status          | Details  | Review         |
|                     | 30 Sep 3          | 2017 11:45 PM     | 🕘 2017 Firs  | t consultation Robert   |                 | Not Started     | Select   |                |
|                     | 7 Sep 2           | 017 11:45 PM      | New test     | review                  |                 | In Progress     | Select   | Enter          |
|                     | 7 Sep 2           | 017 11:45 PM      | 🕂 Test 200   | 00000                   |                 | In Progress     | Select   | Enter          |
|                     | 1 Sep 2           | 017 11:45 PM      | 🖭 Test revi  | ew for DPs              |                 | In Progress     | Select   | Enter          |
|                     | 1 Sep 2           | 017 11:45 PM      | 🖭 Test revi  | ew for DPs 2            |                 | In Progress     | Select   | Enter          |
|                     | 5 Aug 2           | 017 11:45 PM      | Test review  | ew for Contact Points   |                 | In Progress     | Select   | Enter          |
|                     | 27 Jun 2          | 2017 11:45 PM     | 🔮 Test revi  | ew for Pierpaolo        |                 | In Progress     | Select   | Enter          |
|                     | 23 Jun 2          | 2017 11:45 PM     | IPPC Yere    | evan workshop test      |                 | In Progress     | Select   | Enter          |
|                     | 2 May 2           | 017 12:00 AM      | 🖭 Test revie | ew for IPPC Secretariat |                 | Overdue         | Select   | Enter          |

#### printable view

© PleaseTech Ltd. 2004-2016

See Help for 3rd Party legal notices

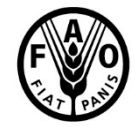

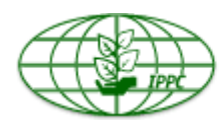

### Managing users in Country Workgroups

| 1                                    | 1                                                                                                    | 2                                                                   |                                                                                           |                                                                                                    |   |
|--------------------------------------|----------------------------------------------------------------------------------------------------|---------------------------------------------------------------------|-------------------------------------------------------------------------------------------|----------------------------------------------------------------------------------------------------|---|
|                                      | vite poulou tot ? →                                                                                                    | IPPC - OCS                                                          | Admin Review                                                                              | Newtab (Ctri+1)                                                                                                    | ₽ |
|                                      | Innin Review F · L                                                                                                    | Version 6.1.4                                                       | _                                                                                         | Logged in as: IPPC Secretariat in Workgroup   + Lithuania                                                                                                    | ~ |
| 2 sereview                           | user administration                                                                                                    | pleasereview                                                        | add user<br>specify user details                                                          |                                                                                                    | î |
|                                      |                                                                                                    | users<br>workgroup management                                       | User email address                                                                        |                                                                                                    |   |
| admin                                | Find Find                                                                                                    | usage report                                                        | Username                                                                                  |                                                                                                    |   |
| workgroup management                 | lay users who are not enabled                                                                                               | license report                                                      | Is user enabled?                                                                          | $\square$                                                                                                    |   |
| usage report                         |                                                                                                    |                                                                     | User full name                                                                            |                                                                                                    |   |
| license report If the r              | If r is already known to the system, locate them by entering part of either their username, email address or full name and  |                                                                     | Home Workgroup                                                                            | 🔹 Lithuania 🗸 🗸                                                                                                    |   |
|                                      | pre "go". This will bring back users starting with the value you entered.                                                   |                                                                     | Default workgroup                                                                         | - Lithuania V                                                                                                    |   |
|                                      | Ifnt to search for users containing certain characters, use * as a wildcard. for instance, entering*jones will return users |                                                                     | Workgroup Role                                                                            | Please Select V Monitor                                                                                                    |   |
|                                      | ending in jones; entering *jones* will bring back all users containing jones.                                               |                                                                     | Language<br>User Type<br>Maximum Role                                                     | Set at next login                                                                                                    |   |
|                                      | If the user is new to the system, click 'add new user'. Add new user                                                        |                                                                     |                                                                                           | Default 🗸                                                                                                    |   |
|                                      |                                                                                                    |                                                                     |                                                                                           | N/A<br>Only change this field if you wish to limit the maximum role a<br>Workgroup Administrator can set for this user. This option is<br>not applicable for most installations.      |   |
|                                      |                                                                                                    |                                                                     | Notes                                                                                     | Ŷ                                                                                                    |   |
|                                      |                                                                                                    |                                                                     | New Password                                                                              |                                                                                                    | n |
| © PleaseTech Ltd. 2004-2016          |                                                                                                    |                                                                     | Confirm Password                                                                          |                                                                                                    |   |
| See Help for 3rd Party legal notices | 1                                                                                                    |                                                                     |                                                                                           | Deel cond a subcome estat                                                                                                    |   |
|                                      |                                                                                                    |                                                                     | Password policy: minimum o<br>caracteres, induyendo al mu<br>moins 1 chiffre et 1 lettre. | é 9 characters including at least 1 number and 1 letter. Politica de eñas: mínimo de 8<br>nos 1 número y 1 letra. Politique relative au mot de passe: mínimom se 5 caractères dort au |   |
|                                      |                                                                                                    | © PleaseTech Ltd. 2004-2016<br>See Help for 3rd Party legal notices | 5                                                                                         | OK Apply Bac                                                                                                    |   |

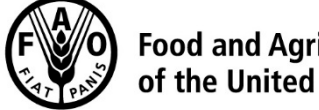

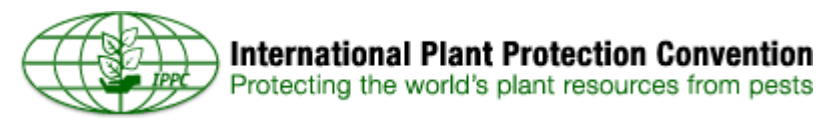

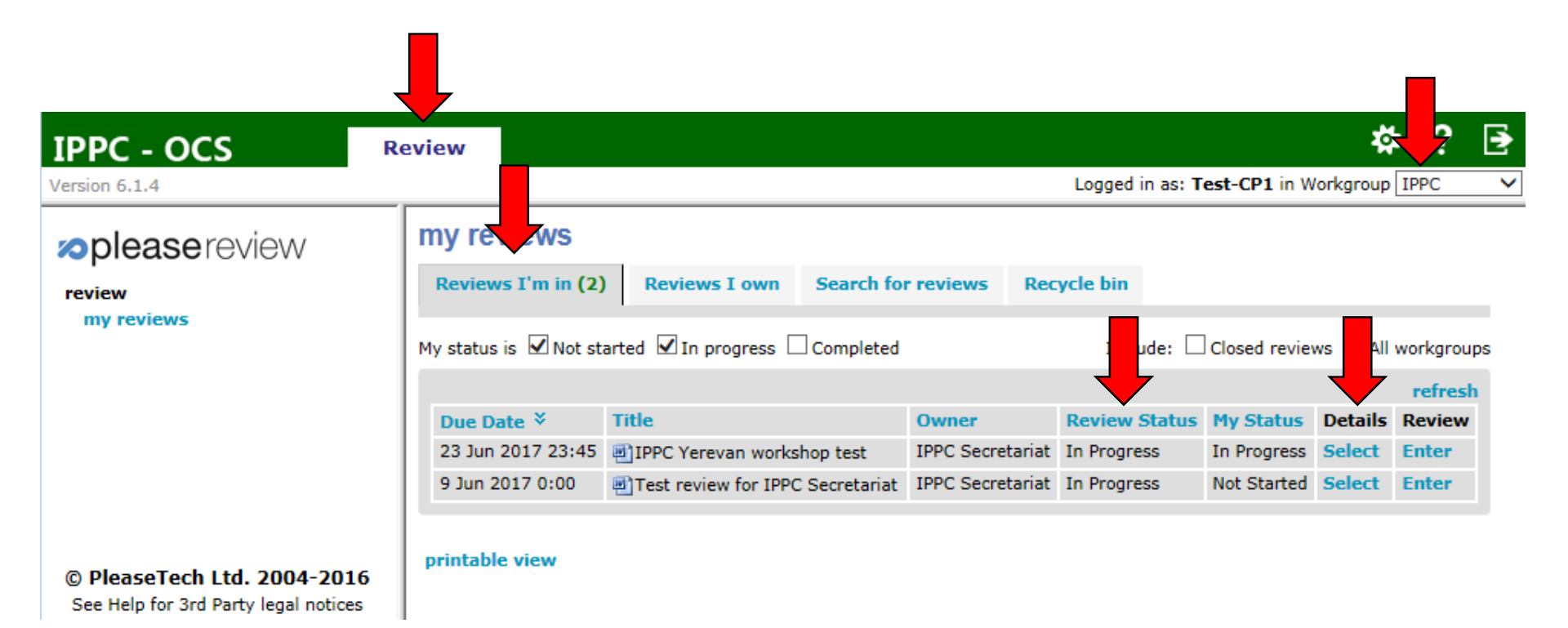

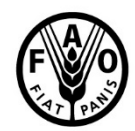

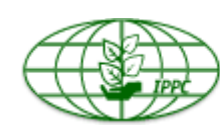

| IPPC - OCS                                                          | Review                                    |                                                                              |           |           |            |               | ☆ ?                 | ₽ |  |
|---------------------------------------------------------------------|-------------------------------------------|------------------------------------------------------------------------------|-----------|-----------|------------|---------------|---------------------|---|--|
| Version 6.1.4                                                       |                                           |                                                                              |           |           | Logged i   | n as: Test-CP | 1 in Workgroup IPPC | ~ |  |
| <b>please</b> review                                                | review cont                               | rol panel - Test                                                             | review f  | or IPPC S | ecretariat |               |                     |   |  |
| review                                                              | Test review for IPPC Secretariat (id 247) |                                                                              |           |           |            |               |                     |   |  |
| my reviews                                                          | Review Status                             | Review Status In Progress (Due: 9 Jun 2017 0:00; Started: 19 Aug 2016 11:25) |           |           |            |               |                     |   |  |
|                                                                     | participants                              |                                                                              |           |           |            |               |                     |   |  |
|                                                                     | Name                                      | Status                                                                       | Role      |           | Summary    | Cor           | Comments            |   |  |
|                                                                     | Test-CP1                                  | Not Started                                                                  | Reviewer  |           |            | 0             | 0                   |   |  |
|                                                                     | your comme                                | ents                                                                         | Open      | Accepted  | Merged     | Closed        | Withdrawn           |   |  |
|                                                                     | OCS T ing                                 | Scripts.docx                                                                 | 0         | 0         | 0          | 0             | 0                   |   |  |
|                                                                     | Create Sub-Re<br>Status Downlos           | view<br>ad copy Delegate Co                                                  | py Emails | View      | Report 📳 🖻 | i Enter i     | Review Back         |   |  |
| © PleaseTech Ltd. 2004-2016<br>See Help for 3rd Party legal notices |                                           |                                                                              |           |           |            |               |                     |   |  |
|                                                                     |                                           |                                                                              |           |           |            |               |                     |   |  |

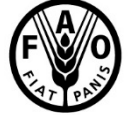

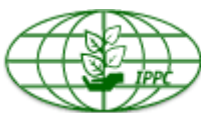

| IPPC - OCS                         | Admin             | Review                     | 🕸 ? 🖪                                                       |
|------------------------------------|-------------------|----------------------------|-------------------------------------------------------------|
| Version 6.1.4                      |                   | _                          | Logged in as: Test-CP1 in Workgroup > Test CP1              |
| please review review               | new re<br>You are | view step '<br>now in anot | 1: specify review details<br>her workgroup with Author role |
| new review                         | Title             | 1                          | Fest review for IPPC Secretariat [Sub-review]               |
| distribution lists<br>manage lists | Descrip           | tion                       |                                                             |
|                                    | Review            | Туре                       | Default 🗸                                                   |
|                                    | Review            | Flow                       | Creates a multi-phase review                                |
|                                    | End Da            | te d                       | ate : $8 Jun 2017$ <                                        |
| © PleaseTech Ltd. 2004-20          | 016               |                            | Next                                                        |
| See neip for Sra Party legal noti  | ces               |                            |                                                             |

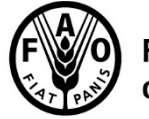

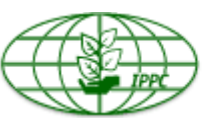

| IPPC - OCS                                                          | Admin    | Review                          |                                                    |                 | *                | ?      | €    |
|---------------------------------------------------------------------|----------|---------------------------------|----------------------------------------------------|-----------------|------------------|--------|------|
| Version 6.1.4                                                       |          | -                               | Logged                                             | in as: Test-CP1 | L in Workgroup 💌 | Test C | P1 🗸 |
| pleasereview review                                                 | new re   | view step 2:<br>nents already a | attached to this review:                           |                 |                  |        |      |
| new review                                                          | Title    |                                 | Туре                                               | Status          |                  |        |      |
| my reviews                                                          | el ocs   | Training Scripts.doo            | EX                                                 | Review          | Successful       |        |      |
| distribution lists<br>manage lists                                  |          | Drag you                        | r document(s) onto this box to upload or click her | e for the uploa | ad dialog        |        |      |
|                                                                     | Advanced | l Options                       |                                                    | I               | Previous         | Nex    | ct   |
| © PleaseTech Ltd. 2004-2016<br>See Help for 3rd Party legal notices |          |                                 |                                                    |                 |                  |        |      |

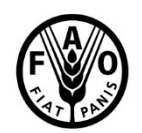

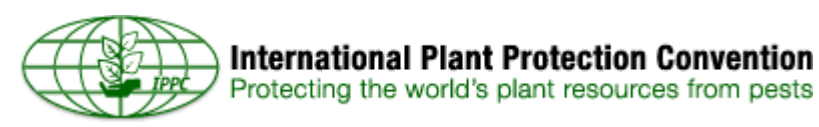

Protecting the world's plant resources from pests

| IPPC - OCS                                                          | Adm  | in Revi          | ew                  |                 |       |                  | <b>*</b>                | ? 🗉     |   |
|---------------------------------------------------------------------|------|------------------|---------------------|-----------------|-------|------------------|-------------------------|---------|---|
| Version 6.1.4                                                       |      |                  |                     |                 | Lo    | ogged in as: Tes | t-CP1 in Workgroup > Te | est CP1 | ~ |
| <b>please</b> review                                                |      | new review st    | ep 3: specify p     | articipants     |       |                  |                         |         |   |
| review<br>new review                                                |      | add new partic   | ipants              |                 |       |                  | Show me                 | mbers   |   |
| my reviews                                                          |      | Reviewer:        | Test-CP1Rev1 🗙      |                 |       |                  |                         |         |   |
| distribution lists<br>manage lists                                  |      | Add roles:       | Other roles 🗸       |                 |       |                  |                         | Add     |   |
|                                                                     |      | participants all | ready included or   | n this review:  |       |                  | •                       |         |   |
|                                                                     | - 11 | Name             | Email               |                 | Role  | Details          | Participant             |         |   |
|                                                                     | - 11 | Test-CP1         | testtest111@test.it |                 | Owner | Edit             | Remove                  |         |   |
| © PleaseTech Ltd. 2004-2016<br>See Help for 3rd Party legal notices | ;    | Change workgroup | Manage distribution | lists Add users |       |                  | Previous                | Next    |   |
|                                                                     |      |                  |                     |                 |       |                  | 🔍 10                    | 0% 👻    |   |

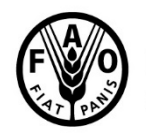

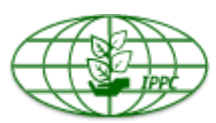

### **Creating a sub-review (6)**

| IPPC - OCS                          | Admin   | Review                                                            |                            |                           | ‡? ∋                   |  |  |  |  |  |  |  |
|-------------------------------------|---------|-------------------------------------------------------------------|----------------------------|---------------------------|------------------------|--|--|--|--|--|--|--|
| Version 6.1.4                       |         |                                                                   |                            | Logged in as: Test-CP1 in | Workgroup 🔋 Test CP1 🗸 |  |  |  |  |  |  |  |
| <b>please</b> review                | new re  | eview step 4 : rev                                                | iew options                |                           |                        |  |  |  |  |  |  |  |
| review<br>new review                | Review  | Options Email Option                                              | s ReviewZone Options       | Subteams                  |                        |  |  |  |  |  |  |  |
| my reviews                          | offline | offline settings                                                  |                            |                           |                        |  |  |  |  |  |  |  |
| distribution lists                  | Allow   | Allow reviewers to download a copy of the document                |                            |                           |                        |  |  |  |  |  |  |  |
| manage lists                        | Allow   | Allow reviewers to review documents offline                       |                            |                           |                        |  |  |  |  |  |  |  |
|                                     | indep   | independent review                                                |                            |                           |                        |  |  |  |  |  |  |  |
|                                     | Review  | vers do not see each othe                                         | rs comments. Authors see a | all comments              |                        |  |  |  |  |  |  |  |
|                                     | allow   | proposed changes                                                  |                            |                           |                        |  |  |  |  |  |  |  |
|                                     | Allow   | Allow proposed changes in review                                  |                            |                           |                        |  |  |  |  |  |  |  |
|                                     | allow   | allow sub-review                                                  |                            |                           |                        |  |  |  |  |  |  |  |
|                                     | Allow   | Allow review participants to create a sub-review from this review |                            |                           |                        |  |  |  |  |  |  |  |
|                                     | delega  | delegation                                                        |                            |                           |                        |  |  |  |  |  |  |  |
|                                     | Allow   | Allow review participants to delegate?                            |                            |                           |                        |  |  |  |  |  |  |  |
|                                     | manda   | atory categorization                                              |                            |                           |                        |  |  |  |  |  |  |  |
|                                     | Force   | review participants to sele                                       | ect a comment category     |                           |                        |  |  |  |  |  |  |  |
|                                     | auto-u  | pdate accepted cha                                                | nges                       |                           |                        |  |  |  |  |  |  |  |
|                                     | autom   | atically update with accep                                        | oted changes from the mast | ter review                |                        |  |  |  |  |  |  |  |
|                                     |         |                                                                   |                            |                           | Save                   |  |  |  |  |  |  |  |
| @ PlaceTach Ltd. 2004-20            | 16      |                                                                   |                            | Prev                      | ious Next              |  |  |  |  |  |  |  |
| See Help for 3rd Party legal notion | ces     |                                                                   |                            |                           |                        |  |  |  |  |  |  |  |
|                                     |         |                                                                   |                            |                           | 100%                   |  |  |  |  |  |  |  |

F

Food and Agriculture Organization of the United Nations

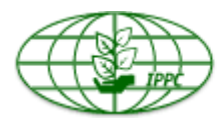

International Plant Protection Convention Protecting the world's plant resources from pests

| IPPC - OCS                        | Admin            | Review                        |             |                                        |                             |                   | ☆?∃                  |
|-----------------------------------|------------------|-------------------------------|-------------|----------------------------------------|-----------------------------|-------------------|----------------------|
| Version 6.1.4                     |                  |                               |             |                                        | Logged in as: Te            | est-CP1 in \      | Workgroup > Test CP1 |
| <b>please</b> review              | new r            | eview step 5                  | : verify d  | letails and start review o             | o <mark>r put it o</mark> r | n hold            |                      |
| review                            | revie            | w details                     |             |                                        |                             |                   | Edit                 |
| new review                        | Title            |                               | Test review | for IPPC Secretariat [Sub-review]      |                             |                   |                      |
| my reviews                        | Descri           | iption                        |             |                                        |                             |                   |                      |
| distribution lists                | Status           | 5                             | Not Started | I                                      |                             |                   |                      |
| manage lists                      | End D            | ate                           | 8 Jun 2017  | 0:00                                   |                             |                   |                      |
|                                   | Test-C<br>Test-C | P1<br>P1Rev1                  |             | testtest111@test.it<br>t.e.s.t2@rev.it |                             | Owner<br>Reviewer |                      |
|                                   |                  |                               |             |                                        |                             |                   |                      |
|                                   | docu             | ments                         |             |                                        |                             |                   | Ealt                 |
|                                   |                  | ame<br>5 Training Scripts.doo | cx          | OCS Training Scripts.docx              | Success                     | ation<br>ful      | Preview              |
|                                   | Delete I         | Review Review Op              | otions      | Put                                    | Review on                   | Hold              | Start Review         |
| © PleaseTech Ltd. 2004-20         | 016              |                               |             |                                        |                             |                   |                      |
| See Help for 3rd Party legal noti | ces              |                               |             |                                        |                             |                   |                      |

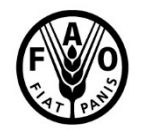

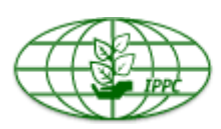

| IPPC - OCS                                 | Admin            | Review                                                            |                                               |             |                    | ą           | ₿?                        | ₽     |  |
|--------------------------------------------|------------------|-------------------------------------------------------------------|-----------------------------------------------|-------------|--------------------|-------------|---------------------------|-------|--|
| Version 6.1.4                              |                  |                                                                   |                                               | Logge       | ed in as: Test-CP1 | in Workgrou | p 🔋 Test                  | CP1 🗸 |  |
| please review review new review my reviews | my ry ew         | vs 🕂                                                              |                                               |             |                    |             |                           |       |  |
|                                            | Reviews I'm      | in Reviews I ow                                                   | n Search for reviews                          | Recycle bin |                    |             |                           |       |  |
|                                            | Review status is | Review status is 🗹 Not started 🗹 In progress 🗌 Closed 🗌 Completed |                                               |             |                    |             | Include: 🗌 All workgroups |       |  |
| distribution lists                         |                  |                                                                   |                                               |             |                    |             | fre                       | esh   |  |
| manage lists                               | Due Date ∛       | Review                                                            | Fitle                                         | Status      | Details            | K Zw        | /                         |       |  |
|                                            | 29 Jun 2017      | 23:45 👘 IPPC Y                                                    | IPPC Yerevan workshop test [Sub-review] 1     |             | In Progress        | Select      | Enter                     |       |  |
|                                            | 22 Jun 2017      | 2017 23:45 IPPC Yerevan workshop test [Sub-review]                |                                               |             | In Progress        | Select      | Enter                     |       |  |
|                                            | 8 Jun 2017 0     | :00 🔮 Test re                                                     | Test review for IPPC Secretariat [Sub-review] |             |                    | Select      |                           |       |  |

#### © PleaseTech Ltd. 2004-2016

See Help for 3rd Party legal notices

#### printable view

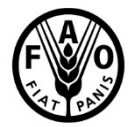

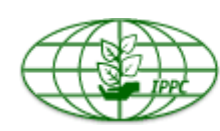

#### **Commenting page**

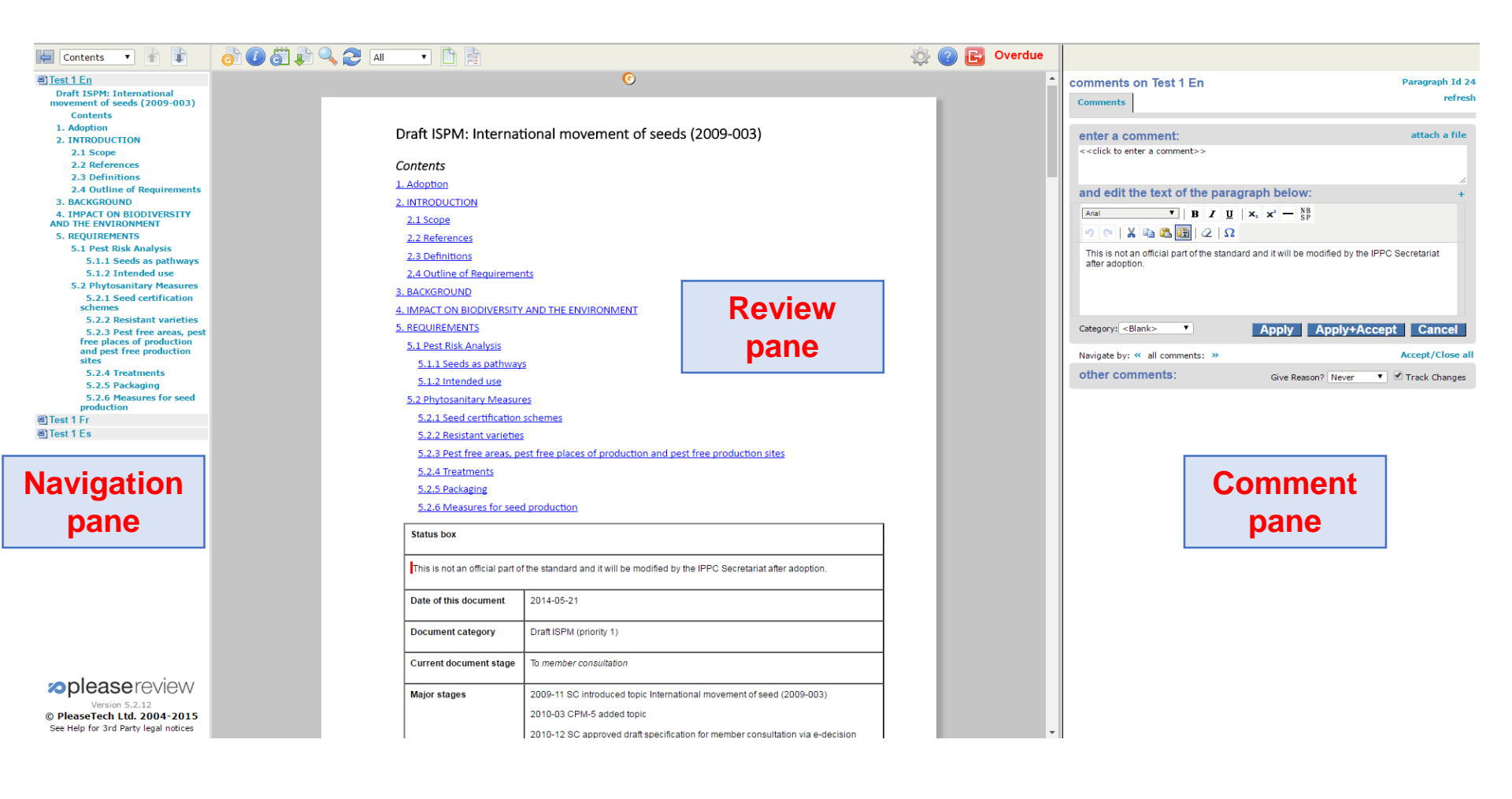

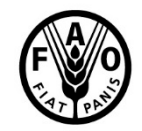

Food and Agriculture Organization of the United Nations

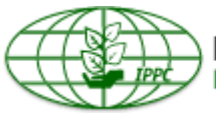

International Plant Protection Convention Protecting the world's plant resources from pests

## **Adding general comments**

| 🧲 🔿 🕫 ht | t <b>ps</b> ://ocs-new. <b>ippc.int</b> /Main/Defa             | ult.aspx                                                                                                    | 5 <b>≙</b> + Q                                                       | DIPPC Yerevan worksho | op tes ×            |                                                                 | ि ☆ 戀                                     |
|----------|----------------------------------------------------------------|----------------------------------------------------------------------------------------------------|----------------------------------------------------------------------|-----------------------|---------------------|-----------------------------------------------------------------|-------------------------------------------|
| Contents |                                                                | 🎳 📭 🔍 💣 🎅 🗚                                                                                                    | ▶ 🗅 📄                                                                | ې 🖓 🕼                 | 29 12<br>Days Hours |                                                                 |                                           |
|          | NOTE FROM SRET<br>publishing the nostic p<br>Draft Annex SPM 2 | ARIAT: The proper formatting for<br>rotocol.<br>27: Fusarium circinatum (2006                                                                          | or tables and keys will be<br>- <b>021)</b>                          | e applied before      | î                   | comments on 2006-<br>021_DraftISPM27_Fusarium_2016-<br>Comments | 12-15.docx<br>General Comments<br>refresh |
|          | Status box                                                     |                                                                                                    |                                                                      |                       |                     |                                                                 |                                           |
|          | This is not an official part of                                | the standard and it will be modified by i                                                                                                    | the IPPC Secretariat after a                                         | doption.              |                     | enter an optional comment:                                      | ıt:                                       |
|          | Date of this document                                          | 2016-12-15                                                                                                    |                                                                      |                       |                     | < <click a="" comment="" enter="" to="">&gt;</click>            | ~                                         |
|          | Document category                                              | Draft annex to ISPM 27 (Diagnostic                                                                                                    | protocols for regulated pest                                         | s)                    |                     |                                                                 | $\sim$                                    |
|          | Current document stage                                         | To DP period for adoption                                                                                                    |                                                                      |                       |                     | a second to be at                                               |                                           |
|          | Origin                                                         | Work programme topic: Fungi and fu                                                                                                    | ngus-like organisms, CPM-                                            | 1 (2006)              |                     | paragraph text                                                  |                                           |
|          | Major stagos                                                   | Original subject: Gibberelia circinata                                                                                                    | (syn. of Fusarium circinatur                                         | n)                    |                     | no paragraph text available                                     |                                           |
|          | major stages                                                   | 2006-05 SC added original subject: 1<br>2015-03 Expert Consultation on draf<br>2015-06 TPDP face-to-face meeting<br>2015-11 SC noted title change from | sibberella circinata (2006-0<br>t DPs<br>"Fusarium moniliformis / mo | niliforme svn. F.     |                     | Category: <blank>  Apply Apply+Acce</blank>                     | ept Cancel                                |
|          |                                                                | circinatum" to "Fusarium circinatum"                                                                                                    | ocument                                                              |                       |                     | Navigate by: «mments: »                                         | Accept/Close all                          |
|          |                                                                | 2016-03 SC e-decision for approval                                                                                                    | for first consultation (2016_e                                       | SC_May_07)            |                     | other gener comments:                                           |                                           |
|          |                                                                | 2016-07 First consultation<br>2016-11 TPDP recommended to SC<br>2016-11 SC e-decision for approval                                                     | for adoption (2016_eTPDP<br>for adoption (2017_eSC_Ma                | _Nov_02)<br>iy_03)    |                     | e Reason? Never                                                 | Track Changes                             |
|          | Discipline leads history                                       | Hans DE GRUYTER (NL, Discipline                                                                                                    | Lead)                                                                |                       |                     |                                                                 |                                           |

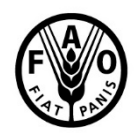

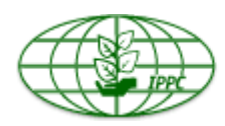

#### Adding comments to paragraphs

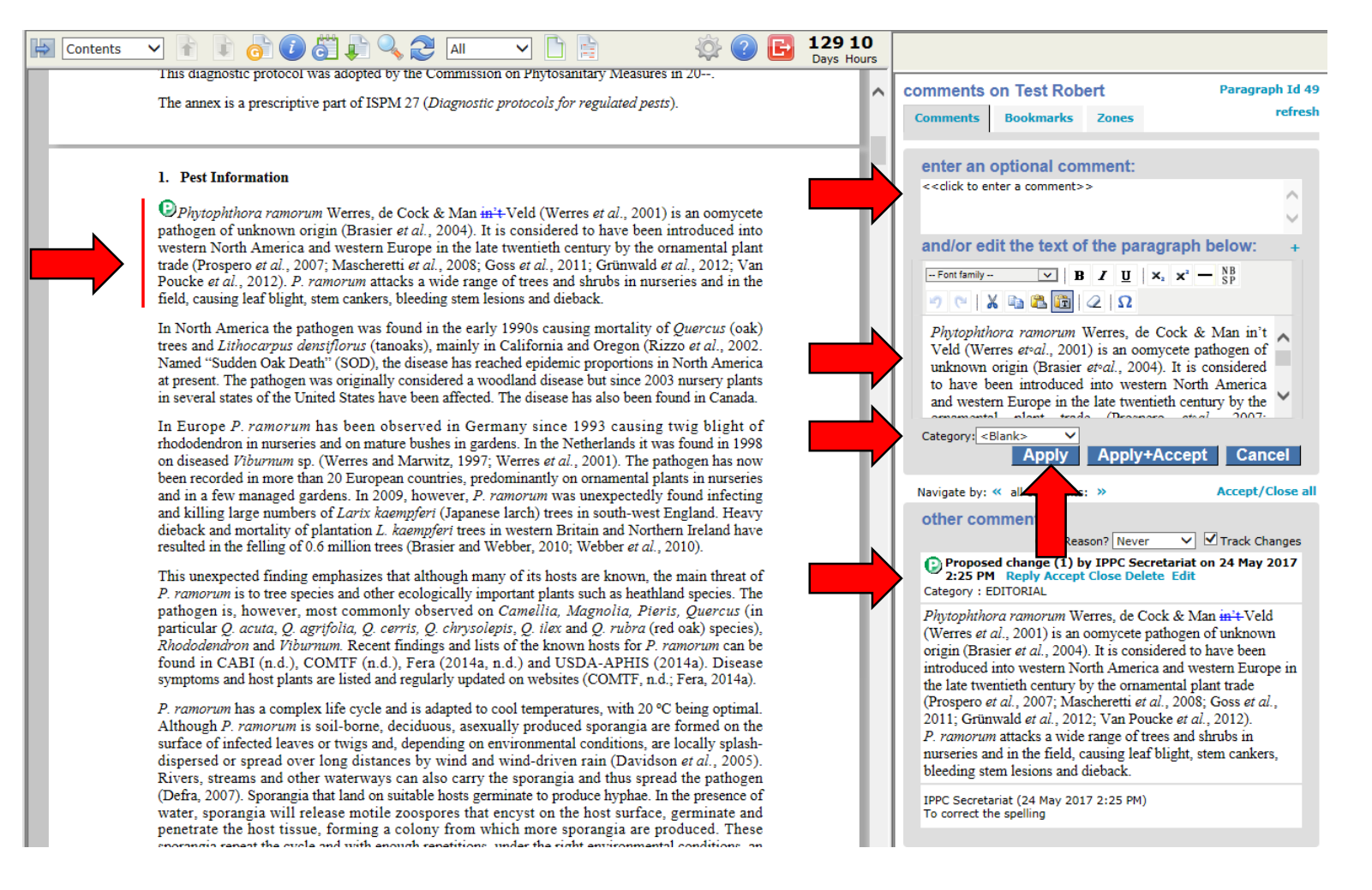

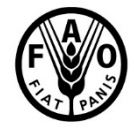

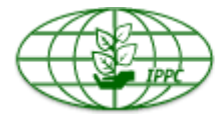

#### **Comments received during in-country review**

| This diagnostic protocol was adopted by the Commission on Phytosanitary Measures in 20                                                                                                    | comments on Test Robert     Paragraph Id                                                                                                    |
|----------------------------------------------------------------------------------------------------|----------------------------------------------------------------------------------------------------|
| The annex is a prescriptive part of ISPM 27 (Diagnostic protocols for regulated pests).                                                                                                    | Comments Bookmarks Zones refre                                                                                                    |
| 1. Pest Information                                                                                                    | enter an optional comment:<br>< <click a="" comment="" enter="" to="">&gt;</click>                                                                                                    |
| Dephytophthora ramorum Werres, de Cock & Man <u>in't</u> Veld (Werres <i>et al.</i> , 2001) is an oomycete pathogen of unknown origin (Brasier <i>et al.</i> , 2004). It is considered to have been introduced into western North America and western Europe in the late twentieth century by the ornamental plant trade (Prospero <i>et al.</i> , 2007) Mascheretti <i>et al.</i> , 2008; Goss <i>et al.</i> , 2011; Grinwald <i>et al.</i> , 2012; Van                                                                          | and/or edit the text of the paragraph below: +                                                                                                    |
| Poucke <i>et al.</i> , 2012). <i>P. ramorum</i> attacks a wide range of trees and shrubs in nurseries and in the field, causing leaf blight, stem cankers, bleeding stem lesions and dieback.                                                                                                    | $ \begin{array}{c c c c c c c c c c c c c c c c c c c $                                                                                                    |
| In North America the pathogen was found in the early 1990s causing mortality of <i>Quercus</i> (oak)<br>trees and <i>Lithocarpus densiflorus</i> (tanoaks), mainly in California and Oregon (Rizzo et al., 2002.<br>Named "Sudden Oak Death" (SOD), the disease has reached epidemic proportions in North America<br>at present. The pathogen was originally considered a woodland disease but since 2003 nursery plants<br>in several states of the United States have been affected. The disease has also been found in Canada. | Phytophthora ramorum Werres, de Cock & Man in't<br>Veld (Werres et al., 2001) is an oomycete pathogen of<br>unknown origin (Brasier et al., 2004). It is considered<br>to have been introduced into western North America<br>and western Europe in the late twentieth century by the    |
| n Europe <i>P. ramorum</i> has been observed in Germany since 1993 causing twig blight of<br>hododendron in nurseries and on mature bushes in gardens. In the Netherlands it was found in 1998<br>in diseased <i>Viburnum</i> sp. (Werres and Marwitz, 1997; Werres <i>et al.</i> , 2001). The pathogen has now<br>een recorded in more than 20 European countries, predominantly on ornamental plants in nurseries                                                                                                    | Category: <blank> ✓<br/>Apply Apply+Accept Cancel</blank>                                                                                                    |
| and in a few managed gardens. In 2009, however, <i>P. ramorum</i> was unexpectedly found infecting<br>and killing large numbers of <i>Larix kaempferi</i> (Japanese larch) trees in south-west England. Heavy<br>lieback and mortality of plantation <i>L. kaempferi</i> trees in western Britain and Northern Ireland have<br>esulted in the felling of 0.6 million trees (Brasier and Webber, 2010; Webber <i>et al.</i> , 2010).                                                                                               | Navigate by: « all comments: »     Accept/Close       other comments:     Give Reason? Never                                                                                                    |
| This unexpected finding emphasizes that although many of its hosts are known, the main threat of <i>P. ramorum</i> is to tree species and other ecologically important plants such as heathland species. The                                                                                                    | Proposed change (1) by IPPC Secretariat on 24 May 2017<br>2:25 PM Reply Accept Close Delete Edit<br>Category : EDITORIAL                                                                                                    |
| thogen is, however, most commonly observed on Camellia, Magnolia, Pieris, Quercus (in rticular Q. acuta, Q. agrifolia, Q. cerris, Q. chrysolepis, Q. ilex and Q. rubra (red oak) species), hododendron and Viburnum. Recent findings and lists of the known hosts for P. ramorum can be und in CABI (n.d.), COMTF (n.d.), Fera (2014a, n.d.) and USDA-APHIS (2014a). Disease mptoms and host plants are listed and regularly updated on websites (COMTF, n.d.; Fera. 2014a).                                                      | Phytophthora ramorum were been been been been been been been b                                                                                                    |
| <i>P. ramorum</i> has a complex life cycle and is adapted to cool temperatures, with 20 °C being optimal.<br>Although <i>P. ramorum</i> is soil-borne, deciduous, asexually produced sporangia are formed on the<br>surface of infected leaves or twigs and, depending on environmental conditions, are locally splash-<br>dispersed or spread over long distances by wind and wind-driven rain (Davidson <i>et al.</i> , 2005).                                                                                                  | (Prosper et al., 2007; Mascheretti et al., 2008; Goss et al., 2011; Grünwald et al., 2012; Van Poucke et al., 2012).<br><i>P. ramorum</i> attacks a wide range of trees and shrubs in nurseries and in the field, causing leaf blight, stem cankers, bleeding stem lesions and dieback. |
| (Defra, 2007). Sporangia that land on suitable hosts germinate to produce hypha. In the presence of water, sporangia will release motile zoospores that encyst on the host surface, germinate and penetrate the host tissue, forming a colony from which more sporangia are produced. These                                                                                                    | IPPC Secretariat (24 May 2017 2:25 PM)<br>To correct the spelling                                                                                                    |

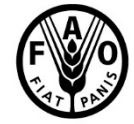

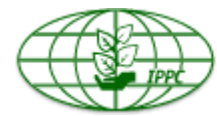

### **Publishing comments (for in-country reviews)**

| Contents | 🗸 🖹 📄 🧿 🚺                                                                  | 🎳 🖡 🔍 💣 🍣 🔳 💌                                                                                                    | 🗅 📄 🗳 🕐                                                                                                    | B 36 : | 10<br>iours |                                                                                                    |
|----------|----------------------------------------------------------------------------|----------------------------------------------------------------------------------------------------|----------------------------------------------------------------------------------------------------|--------|-------------|----------------------------------------------------------------------------------------------------|
|          | NOTE FROM SECRET.<br>publishing the diagnostic p<br>Oraft Annex to ISPM    | ARIAT: The proper formatting for tables rotocol.<br><b>1</b> 27: <i>Fusarium circinatum</i> (2006-021)                                                                                                    | and keys will be applied before                                                                                                    | 1      | ^           | comments on 2006-<br>021_DraftISPM27_Fusarium_2016-12-15.docx<br>©General Comments                      |
|          | History 2 hox                                                              |                                                                                                    |                                                                                                    |        |             |                                                                                                    |
|          | This is not an official part of t                                          | he standard and it will be modified by the IPPC                                                                                                    | Page and a star adaption                                                                                                    |        |             | enter an optional comment:                                                                              |
|          | Data of this document                                                      | 2046 42 45                                                                                                    | ecretariat alter adoption.                                                                                                    |        |             | < <click a="" comment="" enter="" to="">&gt;</click>                                                    |
|          | Date of this document                                                      | 2010-12-15                                                                                                    |                                                                                                    |        |             |                                                                                                    |
|          | Current document stage                                                     | To DP notification period for adoption                                                                                                    | or regulated pests)                                                                                                    |        |             |                                                                                                    |
|          | Origin                                                                     | Work programme topic: Fungi and fungus-like                                                                                                    | organisms, CPM-1 (2006)                                                                                                    |        |             | paragraph text                                                                                          |
|          |                                                                            | Original subject: Gibberella circinata (syn. of F                                                                                                    | usarium circinatum)                                                                                                    |        |             | no paragraph text available                                                                             |
|          | Major stages                                                               | 2006-05 SC added original subject: Gibberella<br>2015-03 Expert Consultation on draft DPs<br>2015-06 TPDP face-to-face meeting<br>2015-11 SC noted tille change from "Fusarium<br>circinatum" to "Fusarium circinatum"                                                                                                    | circinata (2006-021)<br>moniliformis / moniliforme syn. F.                                                                                                    |        |             | Category: <blank><br/>Apply Apply+Accept Cancel Navigate by: « all comments: » Accept/Close all</blank> |
|          |                                                                            | 2016-01 DP drafting group revised document<br>2016-03 SC e-decision for approval for first co<br>2016-07 First consultation<br>2016-11 TPDP recommended to SC for adoptic<br>2016-11 SC e-decision for approval for adoptic                                                                                                    | nsultation (2016_eSC_May_07)<br>on (2016_eTPDP_Nov_02)<br>in (2017_eSC_May_03)                                                                                                    |        |             | other general comments:<br>Give Reason? Never V Track Changes                                           |
|          | Discipline leads history                                                   | Hans DE GRUYTER (NL, Discipline Lead)<br>Robert TAYLOR (NZ, Referee)                                                                                                    |                                                                                                    |        |             |                                                                                                    |
|          | Consultation on                                                            | The first draft of this diagnostic protocol was w                                                                                                    | ritten by:                                                                                                    |        |             |                                                                                                    |
|          | technical level                                                            | <ul> <li>Ana Pérez-Sierra (Forest Research, U</li> </ul>                                                                                                    | nited Kingdom)                                                                                                    |        |             |                                                                                                    |
|          |                                                                            | <ul> <li>Renaud loos (ANSES, France)</li> </ul>                                                                                                    |                                                                                                    |        |             |                                                                                                    |
|          |                                                                            | <ul> <li>Mónica Berbegal Martínez (Universida<br/>Spain).</li> </ul>                                                                                                    | d Politécnica de Valencia,                                                                                                    |        |             |                                                                                                    |
|          |                                                                            | In addition, the draft has been subject to e<br>international experts submitted comments:                                                                                                    | expert review and the following                                                                                                    |        |             |                                                                                                    |
|          |                                                                            | <ul> <li>Ms Jacqueline Edwards (Victorian Go<br/>Economic Development, Jobs, Trans</li> </ul>                                                                                                    | vernment Department of<br>port and Resources, Australia)                                                                                                    |        |             |                                                                                                    |
|          |                                                                            | - Mr William Muiru (University of Nairob                                                                                                    | , Kenya).                                                                                                    |        |             |                                                                                                    |
|          | Main discussion points<br>during development of<br>the diagnostic protocol | It is agreed by the authors that the name f<br>Gibberelia circinata as synonym, following Gei<br>Is morphological identification reliable enough<br>or not? Yes, if all the characteristic features<br>about the identification. In case one or severa<br>then morphological identification may not be re-<br>Footnotes for brand names (based on SC<br>instruction to authors): If in the DP there is n<br>name, the second mention (and the subseq<br>shall be associated with the footnote numbe<br>mention to a brand name is "footnote 1", thi<br>names should be accompanied by the same for | userium circinetum is used with<br>ser et al. (2013).<br>to consider the pathogen present<br>are observed, there is no doubt<br>features are missing or doubtful,<br>liable.<br>decision and according to TPDP<br>ore than one mention to a brand<br>uent mentions) to a brand name<br>with the full text (e.g. If the first<br>e subsequent mentions to brand<br>ofnote number). |        |             |                                                                                                    |
|          | Notes                                                                      | This is a draft document.<br>2016-01-15 Edited<br>2016-11-07 Edited                                                                                                    |                                                                                                    |        | ~           |                                                                                                    |

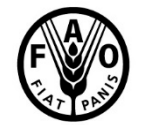

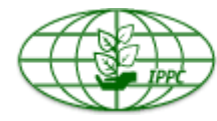

#### **External sharing: case 1**

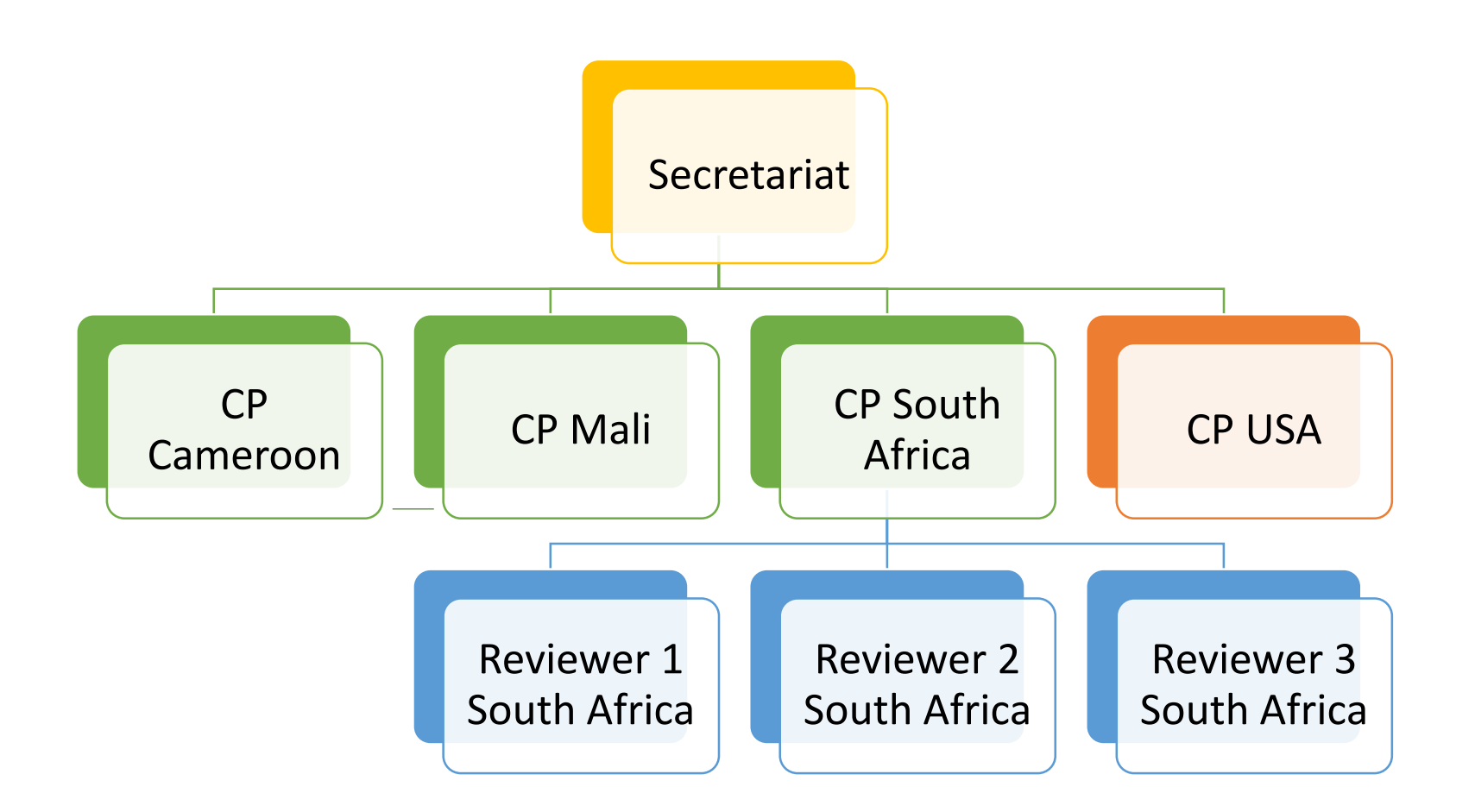

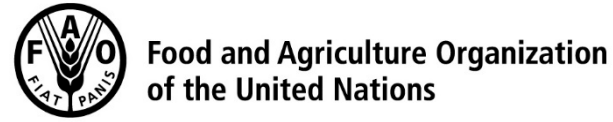

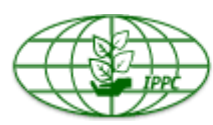

#### **External sharing: case 2**

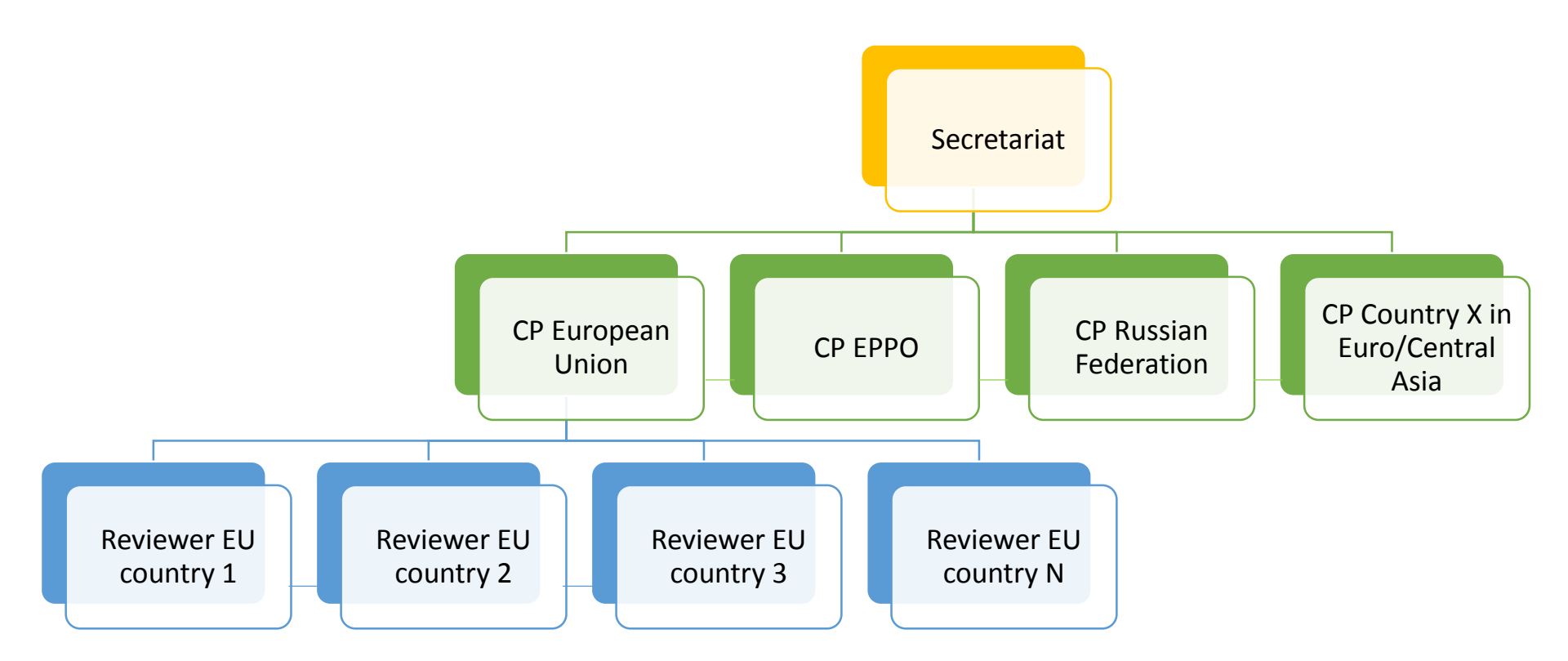

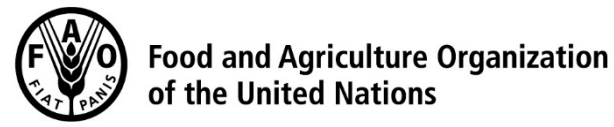

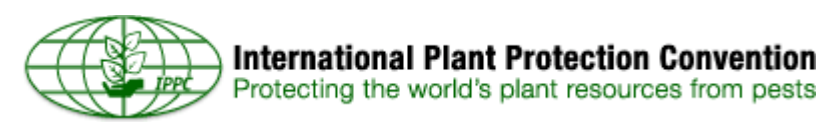

# The OCS and IPPC Regional Workshops

#### Before the Regional Workshop

- Step 1: Ensure you have received your IPPC OCS login information.
- Step 2: Beginning 1 July, review the draft ISPMs by consulting relevant subject matter experts.
- Step 3: Enter the organization's comments into the OCS prior to the workshop.
- Step 4: Contact Points decide whether to share comments with all the other organizations present at the workshop.

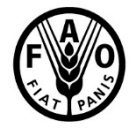

Food and Agriculture Organization of the United Nations

During the Regional Workshop

- Step 5: The organizer shows comments by countries in the region (members of the sub-team) on the screen; only substantive and technical comments are discussed at the workshop.
- Step 6: Participants come to an agreement on comments, which are modified / posted to the OCS by the organizer.

Afte Wo

After the Regional Workshop

- Step 7: Review the final workshop comments and determine whether to accept them
- Step 8: Contact Points can conduct further reviews of the draft ISPMs.
- Step 9: Contact Points finalize comments by 30 September.

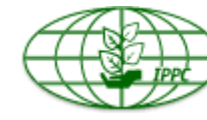

#### Reports

|                                                                                                    | т | Comment                                                                                                    | <b>c</b> | Author Comment                                                                                                |                                                                                                    |   |                                                                                                    |
|----------------------------------------------------------------------------------------------------|---|----------------------------------------------------------------------------------------------------|----------|----------------------------------------------------------------------------------------------------|----------------------------------------------------------------------------------------------------|---|----------------------------------------------------------------------------------------------------|
| nent)                                                                                                    | С | Comment Difference Comments on Draft<br>Category : EDITORIAL<br>Attachment : U.S. Comments on Draft<br>Codex Std for Thyme at step<br>6.CCS.SEPT2016.final.docx<br>(35) USA (29 Sep 2016 5:04 PM)<br>Attachment                                                                                                    | 0        |                                                                                                    |                                                                                                    |   |                                                                                                    |
| This Standard applies to dried leaves/ flowers of thyme ( <i>Thymus spp.</i> ) of the<br><i>Lamiaceae</i> family offered for industrial food production as a condiment and for<br>direct human consumption or for repackaging if required. [It does not apply to the<br>product when indicated as being intended for further processing] It does not apply<br>to the product when indicated as being intended for further processing.                                                         | Ρ | Category : SUBSTANTIVE<br>(38) Brazil (30 Sep 2016 9:47 PM)<br>Removal of square brackets - The rationale<br>is Not to overrule trade of Thyme in bulk for<br>further processing with provisions<br>established for ready to eat products, we<br>would like to propose to limit the scope of<br>the standard and to dearly state that it<br>should not apply to products for further<br>processing    | 0        |                                                                                                    | DRAFT STANDARD FOR DRIED THYME<br>(at Step 6 of the Procedure)<br>pplies to dried leaves/ flowers of thyme ( <i>Thymus</i> [appare])) of the <u>Lamiaceae</u> family offered for<br>oduction as a condiment and for direct human consumption or for repackaging if required. If<br>the productiven indicated as being intended for further processing if does not apply to the                | 2 | USA<br>General comment [35], Jyy USA (29 Sep 2015 5:04 PM)<br>distances, 1 U.S. Comments on Draft Codes Stal for Thyr<br>at step 50CS.5FPT2016.fmal.doc<br>Attachment<br>Brazil<br>Proposed Change (39), Jyy Brazil (30 Sep 2016 9:49 PM)<br>Correct writing of "spp" ( <u>Isstorage</u> Tailci) - The correct                                                                                                    |
| This Standard applies to dried leaves/ flowers of thyme ( <i>Thymus sppsp.</i> ) of the<br><i>Lamiaceae</i> family offered for industrial food production as a condiment and for<br>direct human consumption or for repackaging if required. (It does not apply to the<br>product when indicated as being intended for further processing.]<br>This Standard applies to dried leaves/ flowers of thyme ( <i>Thymus spp.</i> ) of the                                                          | P | Category : EDITORIAL<br>(39) Brazil (30 Sep 2016 9:49 PM)<br>Correct writing of 'spp." (remove italics) -<br>The correct inscription of the species<br>acromm 'spp." precludes the use of italics<br>The adoption of italics for spp. in taxonomy<br>is considered a mistake.<br>Category : TECHNICAL<br>(23) Chile (20 Sep 2016 5:26 PM)                                                             | 0        | 2 DESCR<br>2.1 Product<br>Dried thyme is t<br>manner, underg                                                  | dicated as being intended for further processing<br>IPTION<br>t Definition<br>he product prepared from leaves/ flowers of <i>Thymus</i> <u>processed</u> in an appropriate<br>program of the product prepared from leaves/ flowers of <i>Thymus</i> <u>processed</u> in an appropriate<br>product prepared from leaves/ flowers of <i>Thymus</i> <u>processed</u> in an appropriate           | • | Inscription of the species accomm <sup>1</sup> spic_precludes the List<br>Chile<br>Comment [37], bgChile [30 Sep 2016 5:26 PM]<br>Regarding the sentence [] to does not apply to the product<br>when indicates a being instended for further processing [],<br>the concept of "further processing" is not clear, neither it?<br>105TA<br>Comment [31], bg(105TA (28 Sep 2016 8:23 PM])                                                                                         |
| Lamiaceae, tamily offered for industrial tood production as a condiment and for<br>direct human consumption or for repackaging if required. [It does not apply to the<br>product when indicated as being intended for further processing.]                                                                                                    |   | (a) Climic to Sep 2010 3.20 mP is<br>Regarding the sentence [It does not apply to<br>the product when indicated as being<br>intended for further processing], the<br>concept of "further processing" is not clear,<br>neither its implications. Therefore, it would<br>be useful to define this concept, in order to<br>better determine the scope of this standard.                                  |          | Dried thyme leav<br>a) Who<br>b) Crus<br>c) Grou                                                              | ves/ flowers may be offered in one of the following styles:<br>ble / intact.<br>shed/rubbed: processed into varying degrees ranging from a <u>coarse</u> to fine crush.<br>und/powdered: processed into powders.                                                                                                    | 2 | There is a unrenerse of Opinion with european spice<br>Association suggesting 0.5% for processed material is too<br>105TA<br>Comment (30) [by:(05TA (28 Sep 2016 8:20 PM)<br>Thymus spp. is too broad. Two recommendations:<br>1,]bornar vulgaris (as described in ISO 5754)                                                                                                    |
| This Standard applies to dried leaves/ flowers of thyme ( <i>Thymus spp.</i> ) of the<br>Lamiaceae family offered for industrial food production as a <u>condiment culturary</u><br><u>herb</u> and for direct human consumption or for repackaging if required. [It does not<br>apply to the product when indicated as being intended for further processing.] <u>direct</u><br><u>consumption or for repackaging if required. It excludes Thyme intended for<br/>industrial processing.</u> | Ρ | Category : TECHNICAL<br>(36) India (30 Sep 2016 11:08 AM)<br>1. The word : condiment <sup>2</sup> has a broader<br>definition, while the scope of CCSCH is for<br>"Culinary herbs <sup>1</sup> .<br>2 Since the standard is being developed for<br>Codex, no specific wording like "human" is<br>required.<br>3. The scope of the standard does not apply<br>for the oroducts when indicated as being | 0        | 2.3 Varietal<br>All wild species<br>processing.<br>3 ESSEN<br>3.1 Compo<br>Product as defin                   | Types<br>and varieties or cultivars and hybrids belonging to the genus <i>Thymus</i> , which are suitable for<br>TIAL COMPOSITION AND QUALITY FACTORS<br>sition<br>ed in Section 2.                                                                                                    |   | [Comment (2), by: Eyror (15 Aug 2016 12-48 FM)]<br>Keap the samence (Ince on cap by to the product when<br>indicated as being intended for further processing.]<br>India<br>Proposed Change (36), by: India (30 Sep 2016 11:08 AM)<br>This Standard applies to drivel Reveel Stovers of thym<br>(Thymuss spi) of the Lamiaceae Emily offered for<br>industrial food production as a exertimetric utilinary he<br>and for directhuman consumption or for reparkaging:<br>Reveil |
| This Standard applies to dried leaves/ flowers of thyme ( <i>Thymus spp.</i> ) of the<br><i>Lamiaceae</i> family offered for industrial food production as a condiment and for<br>direct human consumption or for repackaging if required. [It does not apply to the<br>product when indicated as being intended for further processing.]                                                                                                    | С | Intended for further processing, hence the<br>statement is not appropriate<br>Category : EDITORIAL<br>(21) IOSTA (28 Sep 2016 8:23 PM)<br>There is a difference of opinion with<br>European Spice Association suggesting 0.5%<br>for processed material is too high and                                                                                                    | 0        | 3.2 Quality<br>3.2.1 Odour,<br>Dried thyme sha<br>oil (such as thym<br>thyme shall be fr<br>characteristic co | Factors<br>flavour and colour<br>II have a characteristic odour and flavour according to the chemical components of the volatile<br>ol. <u>catrograph</u> , and linaloo), which can vary depending on geo-climatic factors/conditions. Dried<br>ee from any foreign odour or flavour and especially from mustiness. Dried thyme shall have a<br>lour varying from green ash to brownish grey. |   | Proposed Change (38), by Brazil (30 Sep 2016 947 PM)<br>Removal of square brackets - The rationale is Net to over<br>trade of Thyme in bulk for further processing with provide<br>established for ready to est products, we would like to<br>Brazil<br>Proposed Change (40), by Brazil (30 Sep 2016 9:50 PM)<br>Correct writing of "spp" (tagooge tailes) - The correct                                                                                                    |

Dried thyme shall be free from live insects and practically free from insects, dead insects, insect fragments and rodent contamination visible to the naked eye (corrected, if necessary, for abnormal vision).

#### 3.2.3 Physical Characteristics

Dried thyme shall comply with the physical requirements specified in Table 1, excluding ground/powdered style.

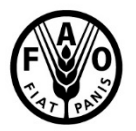

#### Food and Agriculture Organization of the United Nations

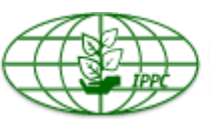

#### International Plant Protection Convention Protecting the world's plant resources from pests

Correct writing of "spp." (remove italics) - The correct inscription of the species acronym "spp." precludes the use 24

#### **Contacts and resources**

- Contact: <u>IPPC-OCS@fao.org</u>
- OCS resource page, with multi-lingual user manual and videos: <u>https://www.ippc.int/en/online-comment-system/</u>
- Face-to-face presentations and demonstrations at Regional Workshops
- Webinars (group or one-on-one) as requested

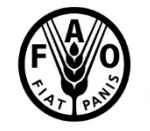

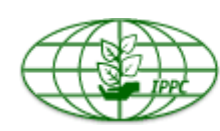